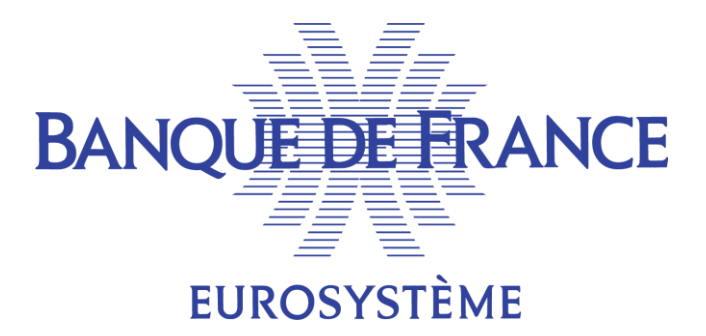

# ECMS Mode opératoire pour le prêt marginal automatique (Automatic Marginal Lending -- AML)

# Couvre le Cas de Test Fondamental 20

#### Introduction

Ce mode opératoire a été préparé à la demande des contreparties pour les aider à suivre dans ECMS un prêt marginal automatique / Automatic Marginal Lending (AML).

Ce document n'a aucune vocation a être un document officiel.

Les données sont purement fictives.

La BDF ne peut pas être tenue responsable d'un défaut d'instruction sur la base de ce document.

Le document officiel à considérer est le UHB (§4.1.3.5 notamment ): https://www.ecb.europa.eu/paym/target/ecms/profuse/shared/pdf/ecb.targetecms230315 ECMS User Handbook Counterparties.en.pdf?0be47 b145a022c7370e88feec983ed19

# Table des matières :

| 1.   | Rappels métier                                                                    | . 3 |
|------|-----------------------------------------------------------------------------------|-----|
| 2.   | Pré-requis                                                                        | . 3 |
| 3.   | Préalable au test                                                                 | . 3 |
| 4.   | Points de contrôle attendus (expected results)                                    | . 3 |
| 5.   | Contrôle du statut de l'AML                                                       | . 4 |
| 6.   | Impact sur le pool                                                                | . 5 |
| 7.   | Annexes                                                                           | . 6 |
| 7.1. | Consultation des instructions de paiement (pacs.009 ou pacs.010) transmises à CLM | . 6 |

#### Table des versions

| Date       | Version | Contenu                                     |
|------------|---------|---------------------------------------------|
| 08/12/2023 | 1.0     | Version de publication initiale/            |
| 08/01/2024 | 2.0     | * Précision concernent les rôles requis     |
|            |         | * Suppression du §7.2 (rôle BCN uniquement) |

## 1. Rappels métier

Le prêt marginal automatique (AML) est un mécanisme utilisé pour transformer un crédit intra-journalier en un crédit à un jour (overnight), si le solde agrégé d'une contrepartie dans CLM est négatif. Pour cela, chaque fin de journée (aux alentours de 18h40), CLM calcule le solde agrégé des différents comptes de la contrepartie dans CLM (CLM MCA, TIPS DCA, T2S DCA). Si ce solde est négatif, CLM crédite le compte MCA de la contrepartie de ce montant, et déclenche un AML (envoi d'une instruction camt.004 à destination d'ECMS).

Cet AML est automatiquement remboursé par CLM durant les traitements de nuit (entre 19h00 et 19h30) : il débite le compte MCA de la contrepartie du montant de l'AML, et génère une instruction camt.019 à destination d'ECMS. ECMS transmet alors à CLM une demande de débit du compte MCA de la contrepartie pour les intérêts générés par cet AML (intérêts calculés sur la base du taux de facilité de prêt permanent, comme pour les MLOR), CLM débite alors le compte MCA de la contrepartie de ces intérêts.

### 2. Pré-requis

Il existe un compte CLM MCA dans TARGET2/CLM pour l'environnement UTEST. Ce compte doit être lié au pool de la contrepartie dans ECMS. Cette configuration a été effectuée par la BDF en amont du démarrage des tests des contreparties.

Rôles nécessaires :

• U2A User: ECMS ENTITY - U2A STANDING FACILITIES EXECUTION - #66 or ECMS ENTITY - U2A STANDING FACILITIES READ ONLY - #67

## 3. Préalable au test

La contrepartie a obtenu un crédit intra-journalier qui n'a pas été remboursé en fin de journée.

Pour garantir la génération de l'AML par CLM, la contrepartie doit intervenir sur ses différents comptes dans CLM, afin de s'assurer d'un solde négatif en fin de journée.

### 4. Points de contrôle attendus (expected results)

Les points de contrôle sont les suivants :

#### Règlement de l'AML :

- Le statut de l'AML est « SETTLED »
- La ligne de crédit de la contrepartie est diminuée du montant de l'AML
- Le pool de la contrepartie intègre le montant de l'AML
- Le compte MCA CLM de la contrepartie a été crédité

#### Remboursement de l'AML :

- Le statut de l'AML est « CLOSED »
- La ligne de crédit de la contrepartie est augmentée du montant de l'AML
- Le pool de la contrepartie n'intègre plus le montant de l'AML
- Le compte MCA CLM de la contrepartie a été débité du montant de l'AML et des intérêts générés

Pour plus de details, se référer au document <u>ECMS user testing – fundamental test cases</u>, test cases CMS\_TC\_CPTY\_20.

Transaction Re. Cou

# 5. Contrôle du statut de l'AML

Les AML sont consultables dans l'écran : Exposure >> Standing Facilities >> Display Standing Facilities Instruction

| C Exposure             | ^                                             |
|------------------------|-----------------------------------------------|
| Credit Freezing        | >                                             |
| Open Market Operations | >                                             |
| 🗯 Standing Facilities  | <ul> <li>Input Standing Facilities</li> </ul> |
| LP Operations Netting  | Instruction     Display Standing Eacilities   |
| OMO Interest Rates     | <ul> <li>Instruction</li> </ul>               |

Après éventuel filtrage via le bandeau de recherche, afficher les différentes instructions (AML & MLOR).

Double-cliquer sur la ligne correspondant à l'instruction suivie, pour en consulter le détail :

| Search Result : Standing Fasilities > View : Standing Fasilities |                                          |                   | History                                     |
|------------------------------------------------------------------|------------------------------------------|-------------------|---------------------------------------------|
| INSTRUCTION DETAILS                                              |                                          |                   | 8                                           |
| Transaction Beference                                            | Crawtemativ Transaction Defension Namber |                   | nota urino Descriptivo                      |
| FR1TF23(20600)1001                                               | 402000                                   |                   | ANE AND AND AND AND AND AND AND AND AND AND |
|                                                                  |                                          |                   |                                             |
| Pool Identifier                                                  | Counterparty                             |                   | 20unterparty's MDA                          |
| POOL0000000417                                                   | 8.08                                     |                   |                                             |
|                                                                  |                                          |                   |                                             |
| NOB Identifier                                                   | CLM OB Account                           | A                 | (nount                                      |
| FR30011                                                          | EDFEFRITCHS                              |                   | 115,303,635.13                              |
|                                                                  |                                          |                   |                                             |
| Currency                                                         | Instruction Date                         |                   | rtended Settlement Date                     |
| IIR                                                              | 06122823                                 |                   | 06 12/0823                                  |
|                                                                  |                                          |                   |                                             |
| Matany Laze                                                      | Last Update Heason                       |                   |                                             |
| 01230                                                            |                                          |                   |                                             |
|                                                                  |                                          |                   |                                             |
| ANGUNTE & INTERET                                                |                                          |                   | -                                           |
| ANOMIA STRIPPEST                                                 |                                          |                   |                                             |
| Reference Rote                                                   | Page Base                                |                   | of an and Bally                             |
| TCB Maniad Indias India                                          | Aread On MD                              |                   | 475                                         |
|                                                                  |                                          |                   |                                             |
| Provisional Interest in BUR                                      | Provisional Maturity Amount in BJR       | 4                 | Accurated interest                          |
|                                                                  | 4                                        | 0                 |                                             |
|                                                                  |                                          |                   |                                             |
| Last Interest Calculation Date                                   |                                          |                   |                                             |
| 47122823                                                         |                                          |                   |                                             |
|                                                                  |                                          |                   |                                             |
|                                                                  |                                          |                   |                                             |
| STATUS DETAILS                                                   |                                          |                   |                                             |
|                                                                  |                                          |                   |                                             |
| Instruction Status                                               | Status Reason                            | L                 | 224                                         |
| Claud                                                            |                                          |                   | Ne                                          |
|                                                                  |                                          |                   |                                             |
| ACTION TO VERSER                                                 | is reported                              |                   |                                             |
|                                                                  | N                                        |                   |                                             |
|                                                                  |                                          |                   |                                             |
|                                                                  |                                          |                   | -                                           |
| PARMENTS DETAILS                                                 |                                          |                   |                                             |
|                                                                  |                                          | Movementa Datalla |                                             |
|                                                                  |                                          |                   |                                             |
|                                                                  |                                          |                   |                                             |
| OTHER DETAILS                                                    |                                          |                   |                                             |
|                                                                  |                                          |                   |                                             |
|                                                                  |                                          |                   |                                             |
| Business Veldeton Errors (3)                                     |                                          | Notifications (1) |                                             |
|                                                                  |                                          |                   |                                             |

Champs à vérifier :

- Status Details/Instruction status : valeur SETTLED ou CLOSED selon le moment de consultation.
- Amounts & Interest / Provisional interest in EUR : valeur à contrôler, selon la formule décrite ci-dessous.
- Payment details / bouton Movement details : permet de consulter les instructions de paiement ou de mise à jour de la ligne de crédit

| Search Result : Exposure Movement |                  |                  |                   |                |                  |                  |                    |                    |                    |                  |                 |                |                  |                 |
|-----------------------------------|------------------|------------------|-------------------|----------------|------------------|------------------|--------------------|--------------------|--------------------|------------------|-----------------|----------------|------------------|-----------------|
| 10 💌                              |                  |                  |                   |                |                  |                  |                    |                    |                    |                  | Q4) \star 🖄     | 🛛 🗘 🔶 🖉        |                  |                 |
| Pool Movement                     | Main Reference 🜩 | Counterparty 🖨 🖓 | Pool Identifier 💞 | Amount 🗢 🛛 🖓   | Pool Variation 💞 | Intended Settle. | Event Descriptio   | Collateral Insuffi | Absolut Credit LTC | Netting Indicato | Netting Referen | Movement Statu | Update User Id 🌍 | Update Date 🗢 💎 |
| PLMFR00000226                     | 4694611          | FR30002          | POOL000000000     | 15,219.82      |                  | 06/12/2023       | Credit Operation I | No                 | No                 | Yes              |                 | Settled        | STP              | 05/12/2023 19:1 |
| PLMFR00000226                     | 4694 PLMFR00000  | 226694 02        | POOL000000000     | 115,350,198.49 | -30,013,698.36   | 05/12/2023       | Credit Operation   | Yes                | No                 | No               |                 | Settled        | STP              | 05/12/2023 18:2 |
| PLMFR00000226                     | 4694611          | FR30002          | POOL000000000     | 115,350,198.49 |                  | 06/12/2023       | Credit Operation   | No                 | No                 | No               |                 | Prepared       | STP              | 05/12/2023 18:2 |
| PLMFR00000226                     | 4694611          | FR30002          | POOL000000000     | 15,219.82      | 0                | 06/12/2023       | Credit Operation I | Yes                | No                 | No               |                 | Settled        | ECMSOperational  | 05/12/2023 18:5 |

• Other details / bouton Notifications : <u>ce bouton</u> permet d'accéder aux notifications émises : en l'occurrence il s'agit de la notification d'AML (générée au moment du règlement).

<u>Vérification du montant des intérêts</u> calculés par ECMS, en reprenant la formule et le taux de facilité de prêt marginal :

La formule de calcul des intérêts cumulés est la suivante : Interest Amount = C × R×n/D avec :

C = Capital;
R = Interest Rate;

- (montant mobilisé dans ce cas de figure)
- (taux de facilité de prêt marginal dans ce cas de figure)
- $\Box$  n: Number of (calendar) days of interest (*n=1 dans ce cas de figure*)
- $\Box$  D= Day basis of calculation (based on a parameter at ECMS level), by default = 360.

#### 6. Impact sur le pool

L'écran de consultation du pool est accessible dans Pool Overview >> Pool overview

Règlement :

- Vérifier dans le pool que la partie Exposure/Marginal lending Facility a bien été mise à jour :
  - o Champ Total Marginal Lending augmenté du montant de l'AML,
  - o Champ « Total Marginal Lending Interest) intégrant les intérêts calculés pour l'AML

| Marginal Lending Facility |           |                                 | <u>~</u>  |
|---------------------------|-----------|---------------------------------|-----------|
| Total Marginal Lending    |           | Total Marginal Lending Interest |           |
|                           | 4,000,000 |                                 | 0         |
|                           |           |                                 |           |
| Total Exposure            |           |                                 | <u>~</u>  |
| Total Credit              |           |                                 |           |
|                           |           |                                 | 4,000,000 |

Vérifier que la ligne de crédit a bien été mise à jour (champs SCL, ECL et RCL).

| CREDIT LINE DETAILS     |                    |            |                           |
|-------------------------|--------------------|------------|---------------------------|
| SCL                     | ECL                | RCL        | Maximum Credit Line value |
| 145,363,896.1           | 5 30,439.64        | 30,439.64  | 1,000,000,000             |
| Insufficient Collateral | Collateral Deficit | Excess ECL | Deficit Econs             |
| No                      | 0                  | 0          | 0                         |
| Credit Line Details     |                    |            |                           |

Remboursement :

- Vérifier dans le pool que la partie Marginal Lending Facility n'intègre plus les montants de l'AML.
- Vérifier que la ligne de crédit a été mise à jour.

#### 7. Annexes

Ces annexes décrivent des écrans accessibles (ou non) selon les profils des utilisateurs. Pour plus de détail, se référer au document <u>ECMS access rights matrix</u>.

# 7.1. Consultation des instructions de paiement (pacs.009 ou pacs.010) transmises à CLM

La Consultation des instructions de paiement transmises à CLM (et les réponses CLM associées) s'effectue via l'écran Payment and credit line Instruction >> Display Instruction. Pour l'AML, il s'agit du pacs.010 correspondant au paiement des intérêts par la contrepartie.

| Payment And Credit Line<br>Instruction                             | ^                   |                |                                |                                    |                                         |                                      |                                  |                                              |             |         |                                             |                                                                                                    |
|--------------------------------------------------------------------|---------------------|----------------|--------------------------------|------------------------------------|-----------------------------------------|--------------------------------------|----------------------------------|----------------------------------------------|-------------|---------|---------------------------------------------|----------------------------------------------------------------------------------------------------|
| Display Instruction                                                |                     |                |                                |                                    |                                         |                                      |                                  |                                              |             |         |                                             |                                                                                                    |
| Search Criteria : Payment and Credit L                             | ine Instruction     |                |                                |                                    |                                         |                                      |                                  |                                              |             |         |                                             | *                                                                                                    |
| Transaction Reference == -                                         |                     |                |                                | Counterparty                       | ( == •                                  |                                      | ٩                                | Pool Identifier                              | •           |         |                                             | ۹                                                                                                    |
| Value Date 😑 👻                                                     |                     |                | <b></b>                        | Payment Type                       | · · · ·                                 |                                      | •                                | ECMS Reference                               | •           |         |                                             |                                                                                                    |
| Variation Sign 😑 👻                                                 |                     |                | -                              | Instruction Status                 | 0 -                                     |                                      | •                                | Update Date                                  | •           |         |                                             | <b></b>                                                                                                    |
| D Reset                                                            |                     |                |                                |                                    |                                         |                                      |                                  |                                              |             |         |                                             | Q Search                                                                                                    |
| Search Result : Payment and Credit Li                              | ne Instruction      |                |                                |                                    |                                         |                                      |                                  |                                              |             |         |                                             | 2                                                                                                    |
| 150 🗸                                                              |                     |                |                                | КК                                 | Page 1 of 2 > >                         |                                      |                                  |                                              |             |         | Q 234) ★                                    | a 🗊 🗘 🖉                                                                                                    |
| Transaction Refe         Counterparty \$           CLIFR0266052100 | Pool Identifier ¢ F | Payment Type 🖘 | New Credit Line 💬<br>15,223.83 | Credit Line Amot Payn<br>15,223.83 | nent Amoun⊋ Currency ♦<br>15,223.83 EUR | Value Date   Value Date   O7/12/2023 | ECMS Reference<br>FRNET231207800 | Event Descriptio Instruction Netting Settled | ction Statu | Settled | <b>Update Date </b> ♦<br>06/12/2023 19:11:. | Creation Date  Creation Date  Creati |

#### Double-cliquer sur la ligne suivie :

| earch Result : Payment and Credit Line Instruction $>$ Vie | w : Payment and Credit Line Instruction |           |                              | History   |
|------------------------------------------------------------|-----------------------------------------|-----------|------------------------------|-----------|
| Instruction Details                                        |                                         |           |                              |           |
| Transaction Reference Number                               | Pool Identifier                         |           | Counterparty RIAD Code       |           |
| CLIFR02660521001                                           | P103.000.000.00.07                      |           | 10/000                       |           |
| Payment Type                                               | New Credit Line Amount                  |           | Credit Line Amount Variation |           |
| Connected Payment                                          |                                         | 15,223.83 |                              | 15,223.83 |
| Variation Sign                                             | Payment Amount                          |           | Currency                     |           |
| Increase                                                   |                                         | 15,223.83 | EUR                          |           |
| ECMS Reference                                             | Value Date                              |           | Cancellation Reference       |           |
| FRNET23120780029001                                        | 07/12/2023                              |           |                              |           |
| Bundling Reference                                         | Instruction Status                      |           | Status                       |           |
|                                                            | Settled                                 |           | Settled                      |           |
|                                                            |                                         |           |                              |           |
| Notifications [2]                                          |                                         |           |                              |           |
|                                                            |                                         |           |                              |           |

Puis cliquer sur le bouton Notifications : il décrit le message pacs.010 (cas des intérêts d'AML) envoyé à CLM, et la réponse de CLM.

| View: Notifications |                              |                            |                       |                         | t                           |
|---------------------|------------------------------|----------------------------|-----------------------|-------------------------|-----------------------------|
| 10 👻                |                              |                            |                       |                         | Q 2 🖾 () 💊                  |
| Message Id 🗢 👳 👳    | Notification Name 🗢 🔗 🖓      | Notifications Status 🗢 🛛 🖓 | Error Description 🗢 🔗 | Update Date 🗢 🔗         | Update User Id \$           |
| FRD000000000831     | pacs.010 - Connected Payment | Processed                  |                       | 06/12/2023 19:10:44:632 | ECMSOperationalDayScheduler |
| 4700772             | Payment Status Notification  | Impacted                   |                       | 06/12/2023 19:11:01:059 | STP                         |